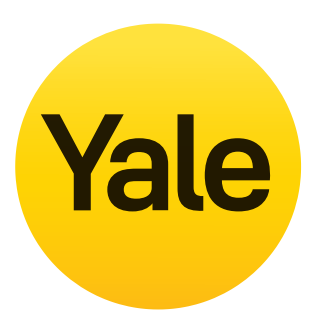

## Smart Motion CCTV User Guide

2 cam / 4 channel kit = YSV-2CSMD-4CK 4 cam / 8 channel kit = YSV-4CSMD-8CK Single Camera Extension Kit = YSV-1CSMD

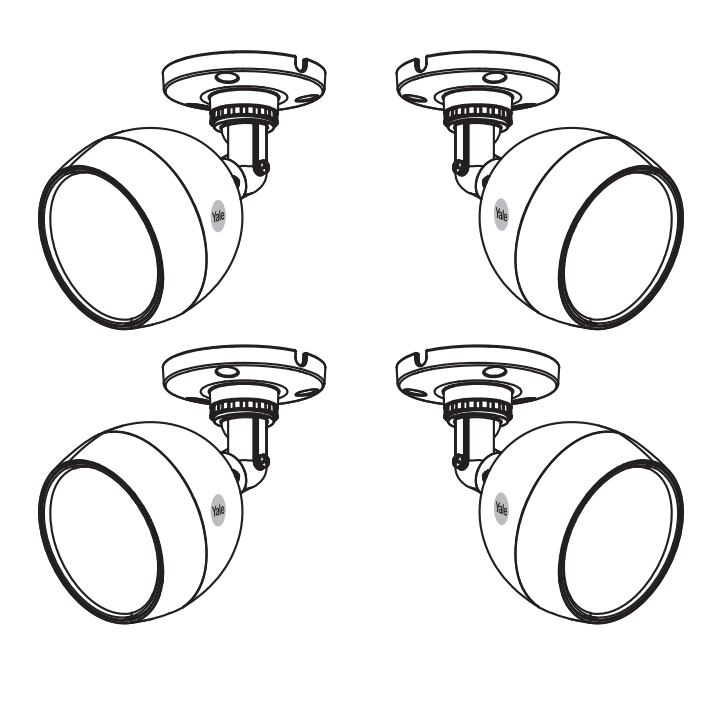

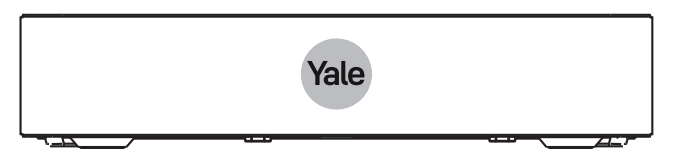

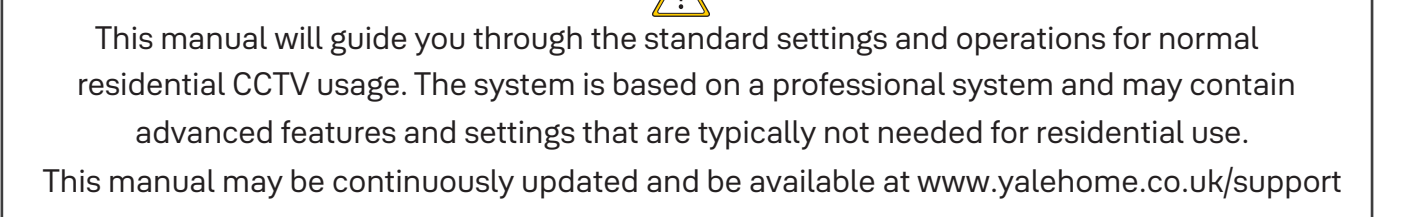

Part of ASSA ABLOY

### Index

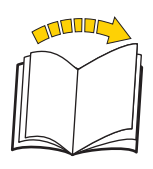

| Section |                                                                                                    | Page    |
|---------|----------------------------------------------------------------------------------------------------|---------|
| 1       | Plan the camera location<br>Connect cables as described in the Quick Start Guide that was included in the Kit                    | 03      |
| 2       | Download App - Personal registration in the App<br>(It is better to have the App ready before starting the setup of the system.) | . 04    |
| 3       | Initial camera set-up 🕖 🌒                                                                                                    | . 05-06 |
| 4       | Adding WiFi/IP cameras to the system                                                                                             | 07-09   |
| 5       | Menu overview                                                                                                    | 10-11   |
| 6       | Setting Date and Time - Synchronizing WiFi camera time                                                                           | . 12    |
| 7       | Setting up recording and motion detection                                                                                        | . 13    |
| 8       | Searching in recorded video                                                                                                    | 14      |
| 9       | Backing up a video sequence                                                                                                    | . 15    |
| 10      | Adding an additional WiFi camera after initial set up                                                                            | . 16    |
| 11      | Moving WiFi camera up in the channel list                                                                                        | 17      |
| 12      | Notification via email and App message                                                                                           | . 18    |
| 13      | System information                                                                                                    | . 19    |
| 14      | Yale info and help desk                                                                                                    | 20      |

03

# It is the users responsibility they make sure to follow the local regulations for setting up camera surveillance.

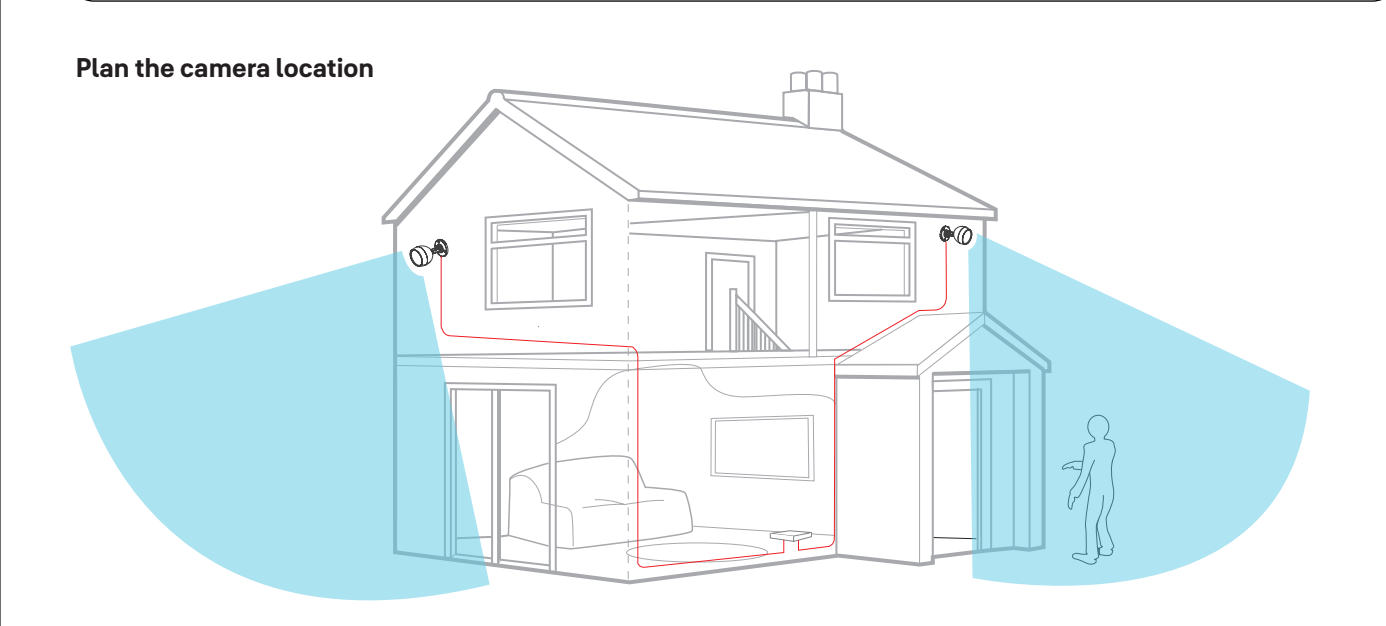

### Connect cables according to the quick start guide that came with your kit.

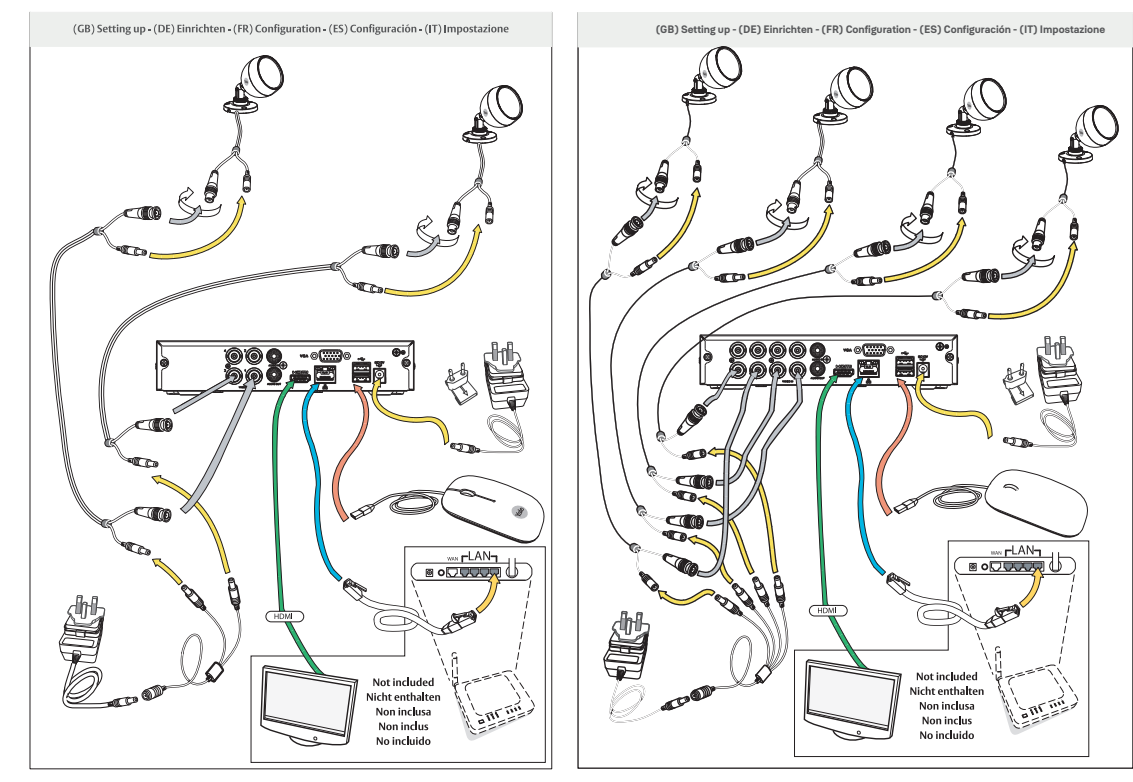

XVR recorder can be connected to a TV or monitor with a HDMI port. Can also be connected to a VGA monitor (VGA cable not included).

 $(\mathbf{i})$ 

If the distance between your router & the planned location for the XVR (near a TV or monitor) is too great for the ethernet cable, we recommend purchasing a Powerline Adapter to connect the XVR to your router.

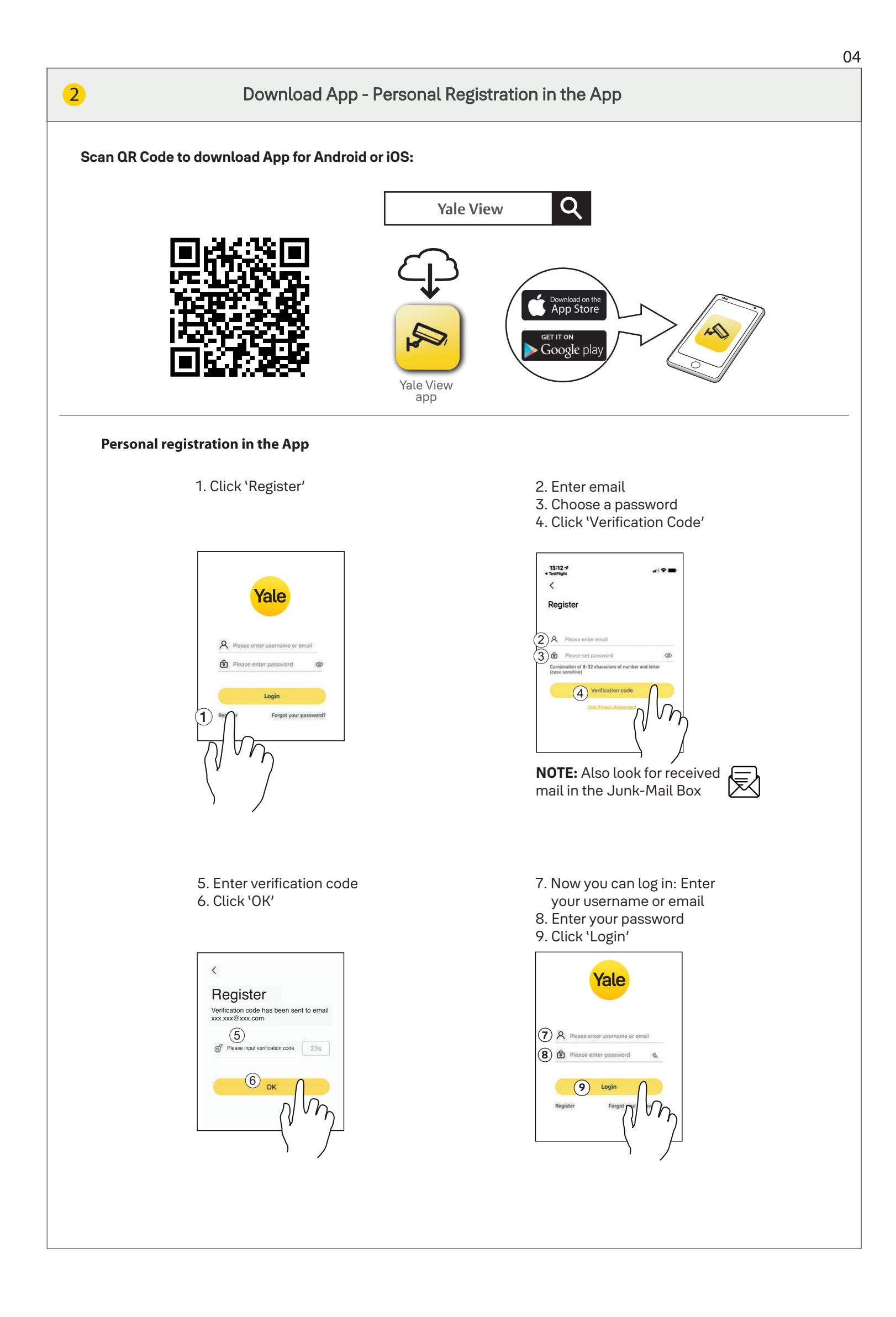

(•

 $( \bullet )$ 

( )

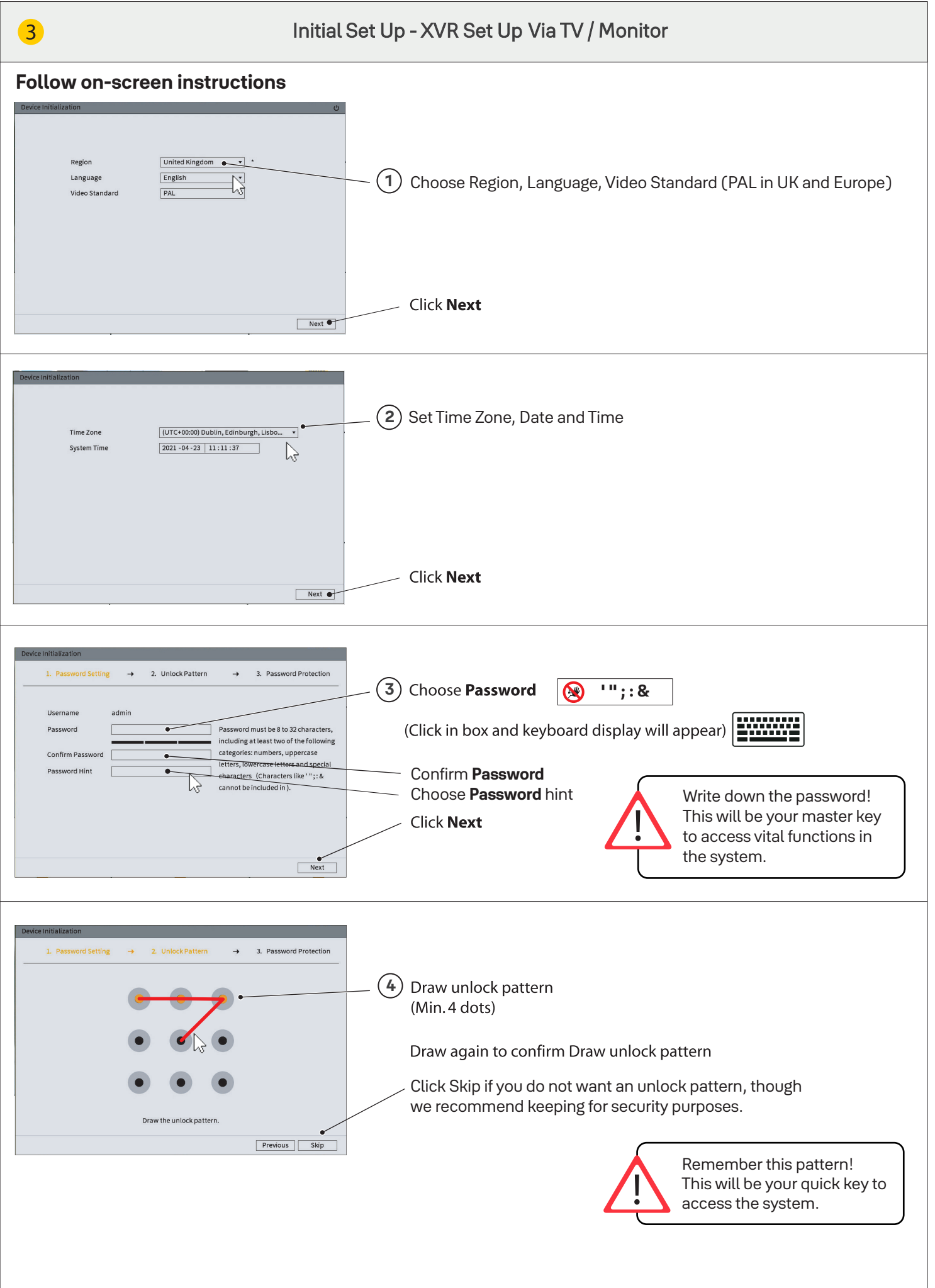

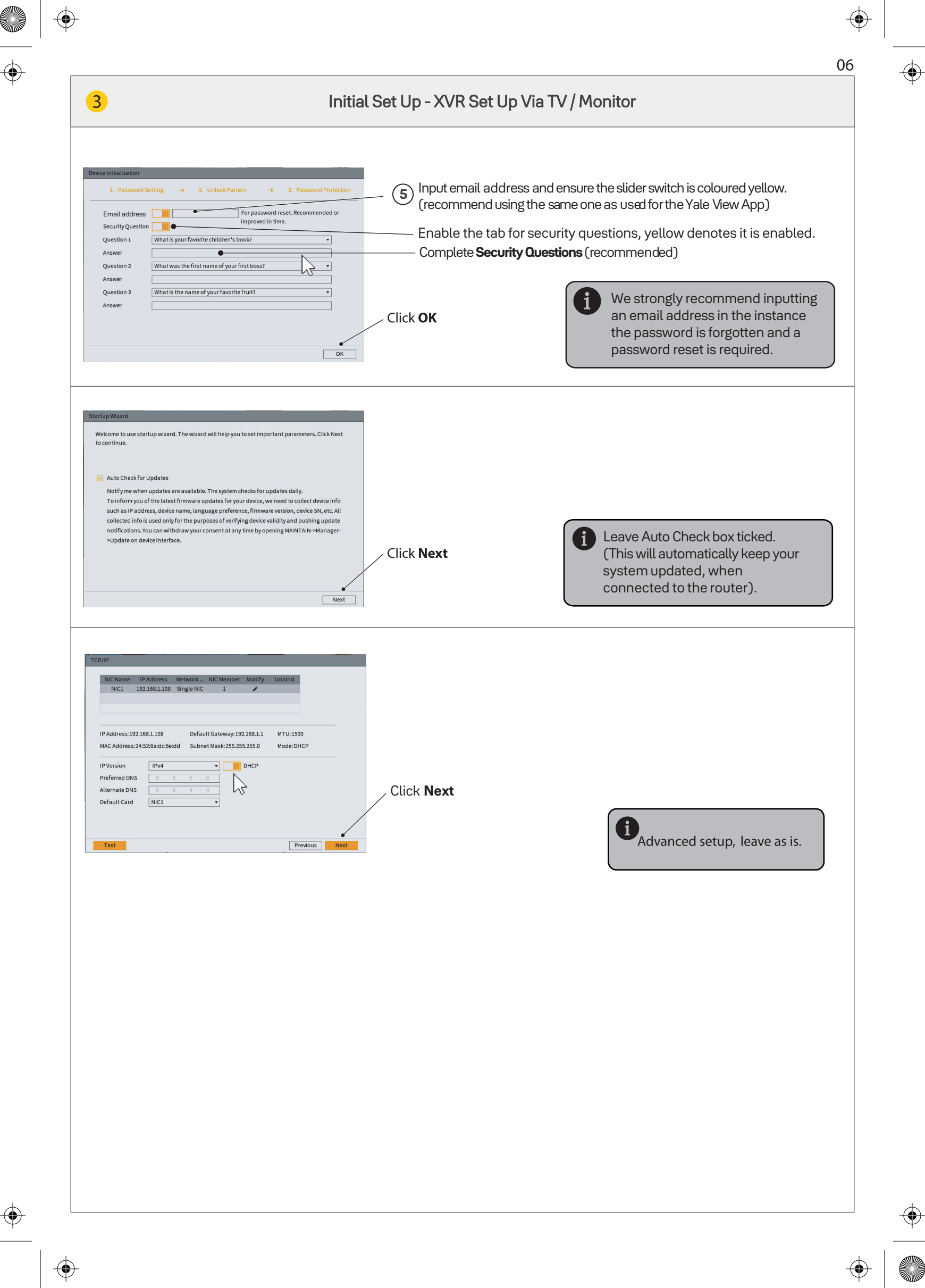

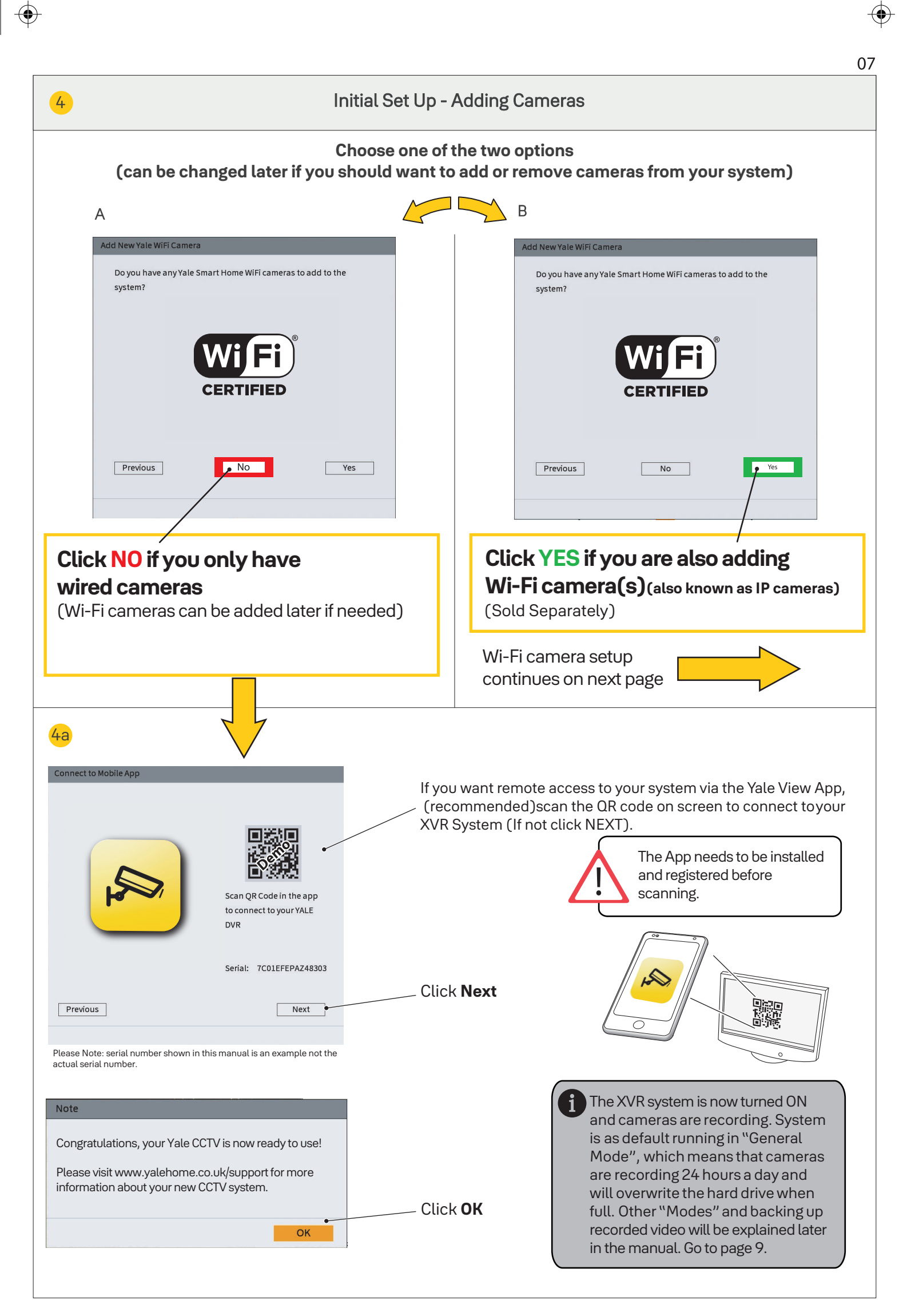

 $\Rightarrow$ 

\_\_\_\_

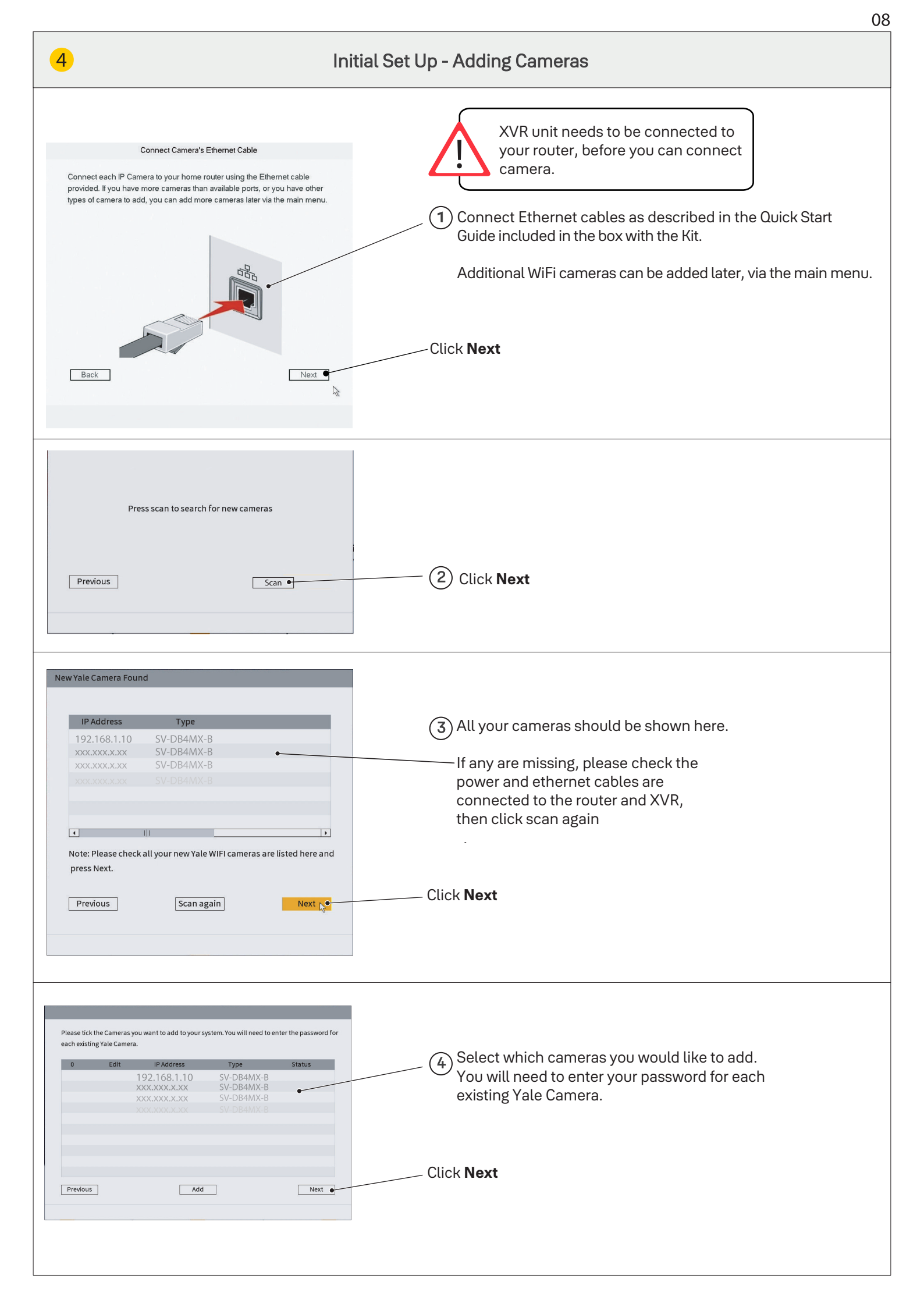

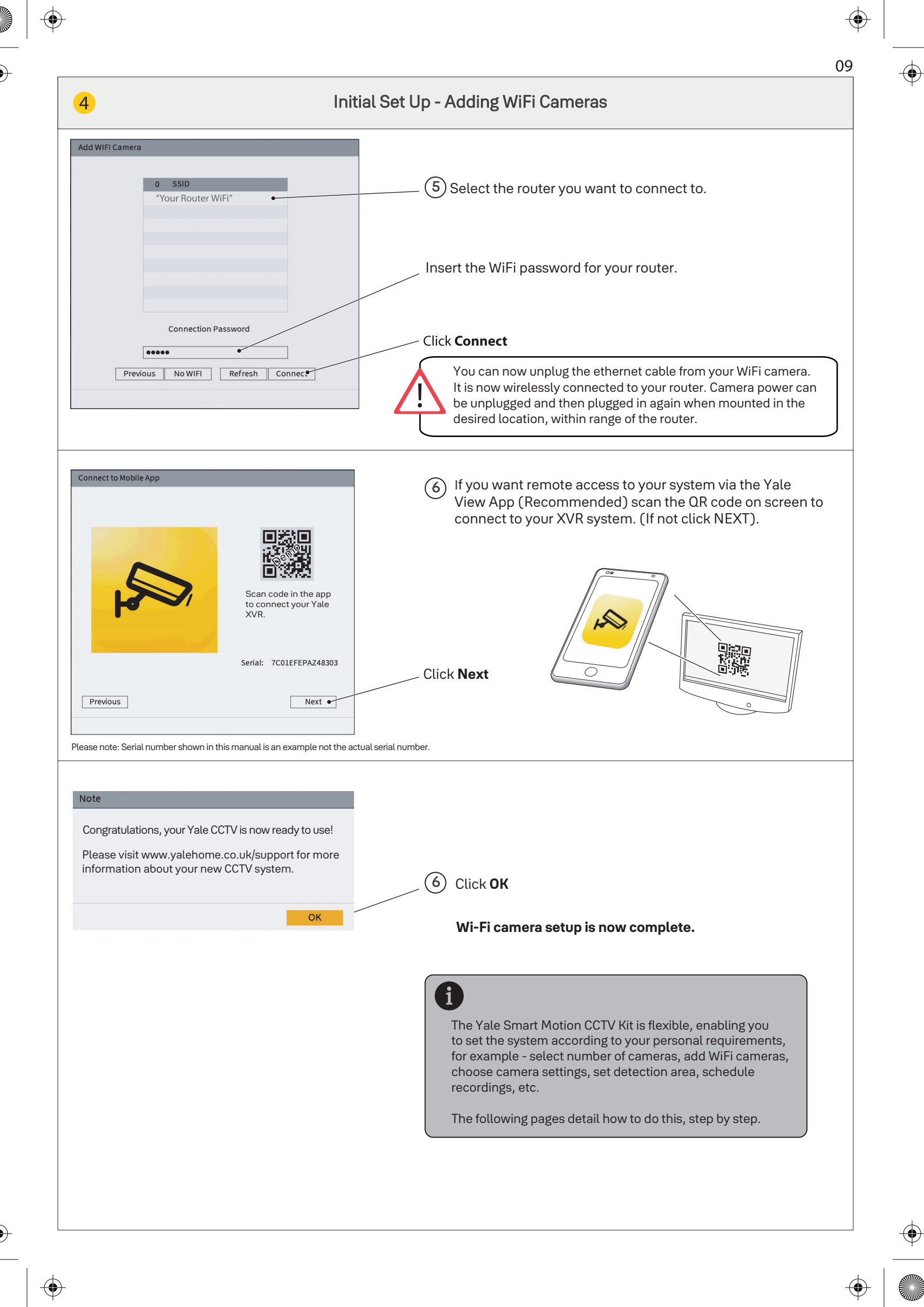

Once the initial set up is complete, you should see the Live View screen, which will show different channels relating to your CCTV kit, as image below.

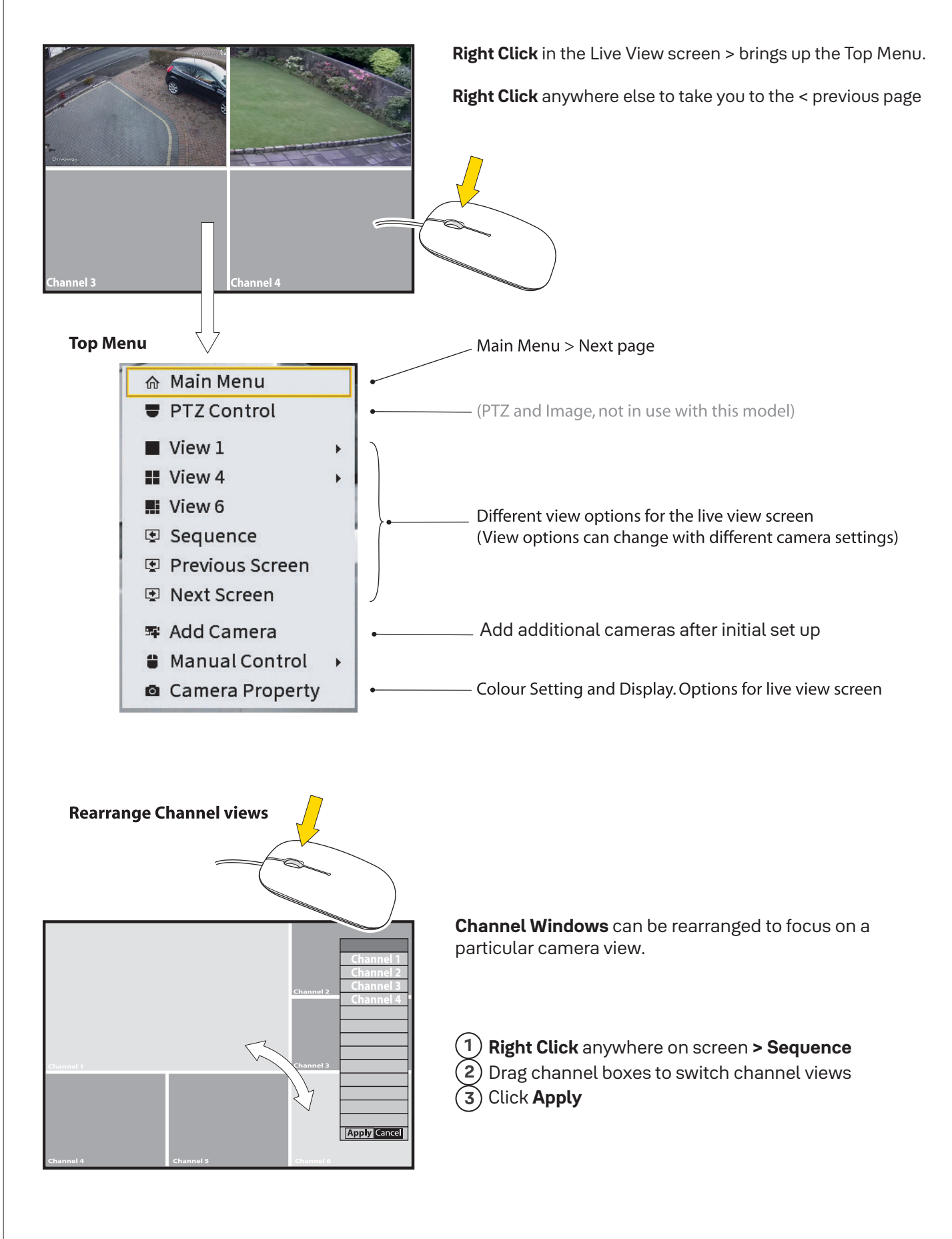

10

 $( \uparrow )$ 

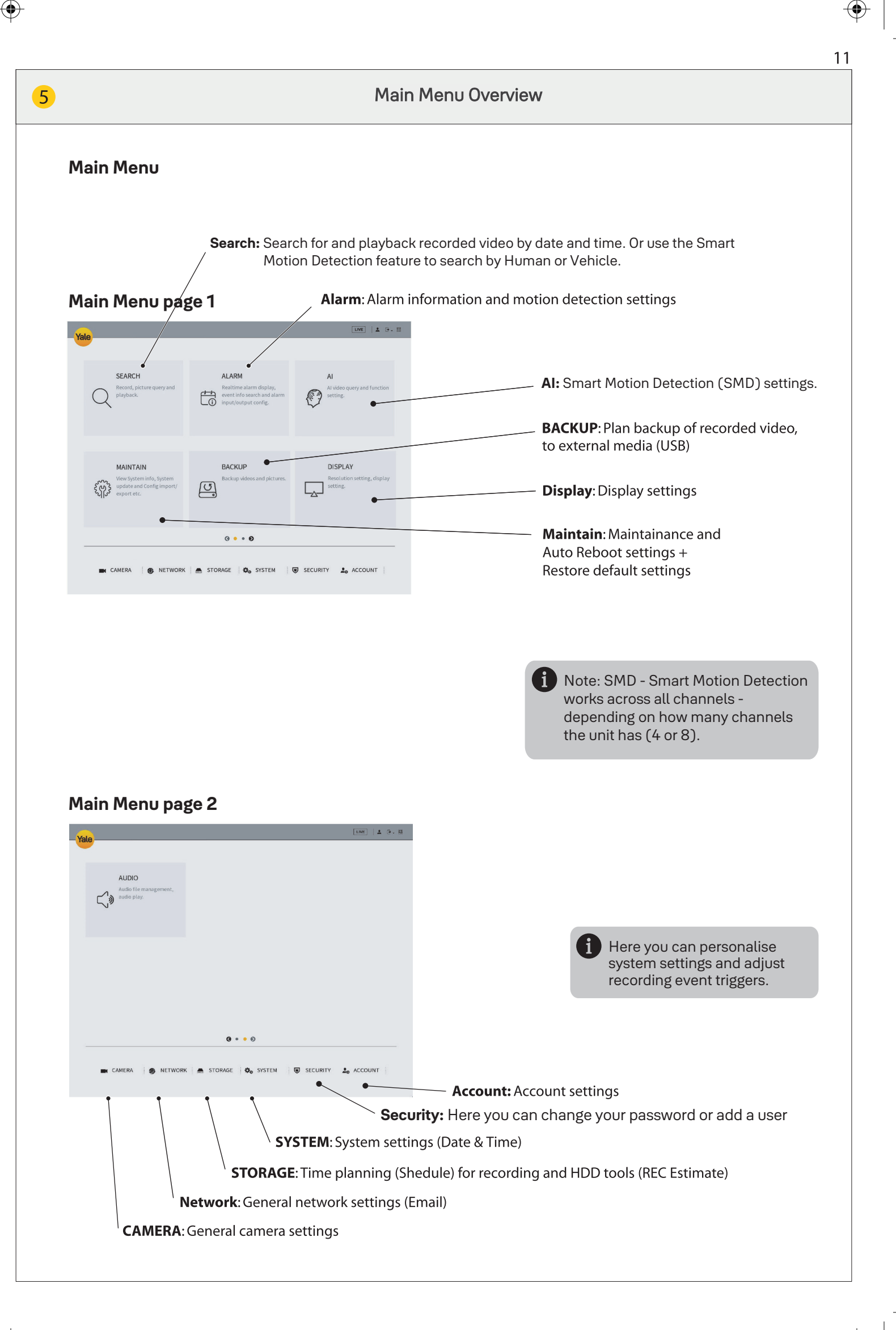

 $\clubsuit$ 

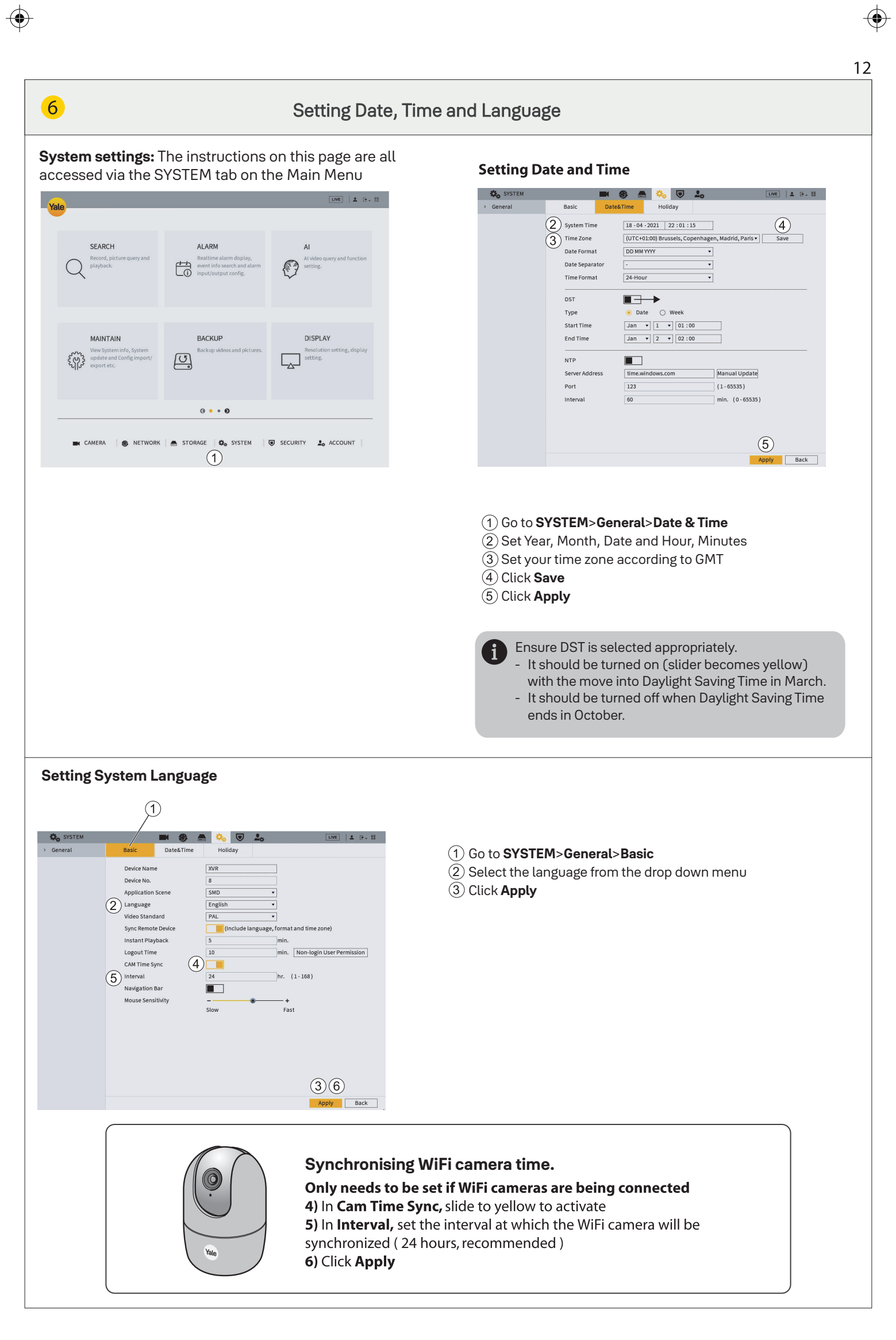

 $\mathbf{\bullet}$ 

\_\_\_\_

 $(\mathbf{e})$ 

Setting up recording schedule for SMD - Smart Motion Detection - to detect Human, Vehicular or both. Go to Main Menu Step A: Click **STORAGE** (A)  $(\mathbf{B})$ SEARCH ALARN to event triggers Step B: Click ALARM Follow (B) To set up VIDEO Detection and motion triggers from MAINTAIN BACKU DISPLAY recording. recording and event triggers U, and events triggered by Dual Detect Technology. (A)Co SYSTEM Lo ACCOUN Step A: Schedule > Record N (8) (1) Select Channel (Channel=Camera) or select All to have the Snapsho 1 Channel A1 • Pre-Record same schedule for all cameras.

2 Select Mode(s): General = Schedule video recording Motion = Schedule smart motion detection Alarm = Schedule alarm

- (3) Select Day(s) in the week or All
- (4) Drag the coloured bars to select the required time frame (in hours) (Drag again to delete bar or press the erase symbol)
- (5) Schedule can be amended for any/all modes and any/all days by clicking 💭 Once complete click OK.
- (6) When you have scheduled recording for one Channel click Apply and continue to next Channel.

Click **Default** to take you back to factory setting.

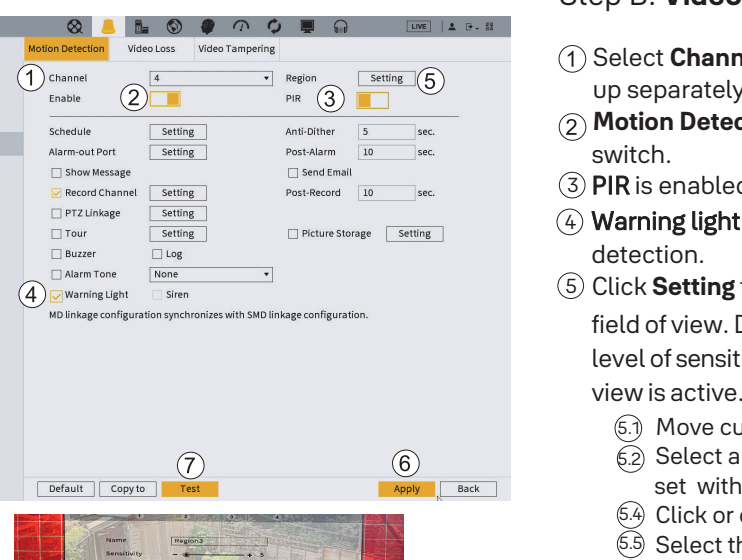

🛃 Intelligent

. 0

.

. 0

\* 0

\* \*

Back

.

(5)

#### Step B: Video Detection > Motion Detection

- (1) Select **Channel** (Channel=Camera). Each channel needs to be set up separately.
- (2) Motion Detection is enabled by default indicated by yellow slider
- ③ PIR is enabled by default (yellow slider denotes it is on)
- (4) Warning light is enabled by default, illuminating upon motion
- (5) Click **Setting** to change the coverage & sensitivity in the cameras field of view. Default is the whole field of view set for 1 area and 1 level of sensitivity. This will show as a red grid, indicating the whole view is active.
  - (5.1) Move cursor to the top of the screen to enable drop down menu.
  - (5.2) Select a region. Up to 4 regions within the field of view can be set with differing sensitivity levels.
  - 5.4 Click or drag to select/deselect areas, for each region.
  - (5.5) Select the sensitivity level.
  - 5.6 Right click to exit this screen.
- 6 Apply and continue to next channel
- (7) Click **Test** to check motion detection is working as planned. (Buzzer can be activated to test motion detection)
- Click Default to take you back to the factory setting.

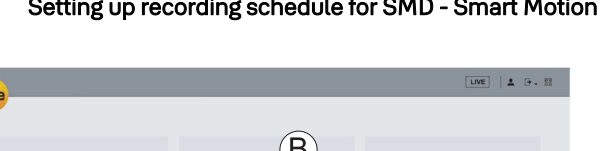

🗢 All ( 2) 🔳 General 📒 Motion 🔳 Alarm

(4)

7

**ဒို**ကိုနဲ

(A)

📥 s'

Schedule

**(B**)

📕 ALA

Alarm Info

Alarm Status

Alarm-in Port

Alarm-out Por

🔵 Video Detec

۲

Exception

Disk Manage

Record Mode

co Su (3)

co Tue

co Wea

co Thu

co Fri

co Sa

Default Copy to

Disk Check Rec Estim To set up a SCHEDULE (week planning) for recording and

Please note that you need to mark the schedule for all Modes, for the system to record both general recording,

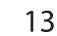

-

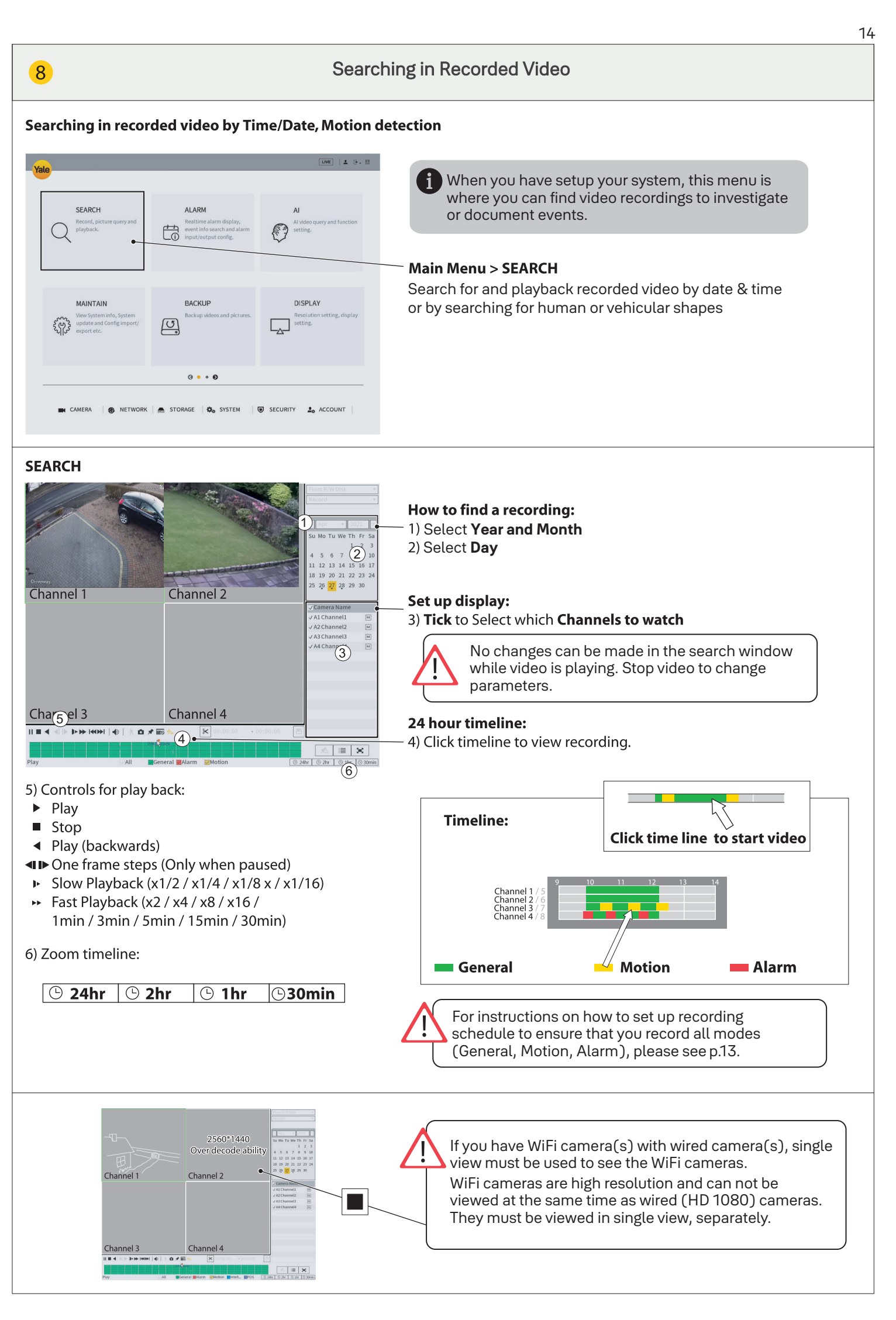

 $( \mathbf{\bullet} )$ 

-----

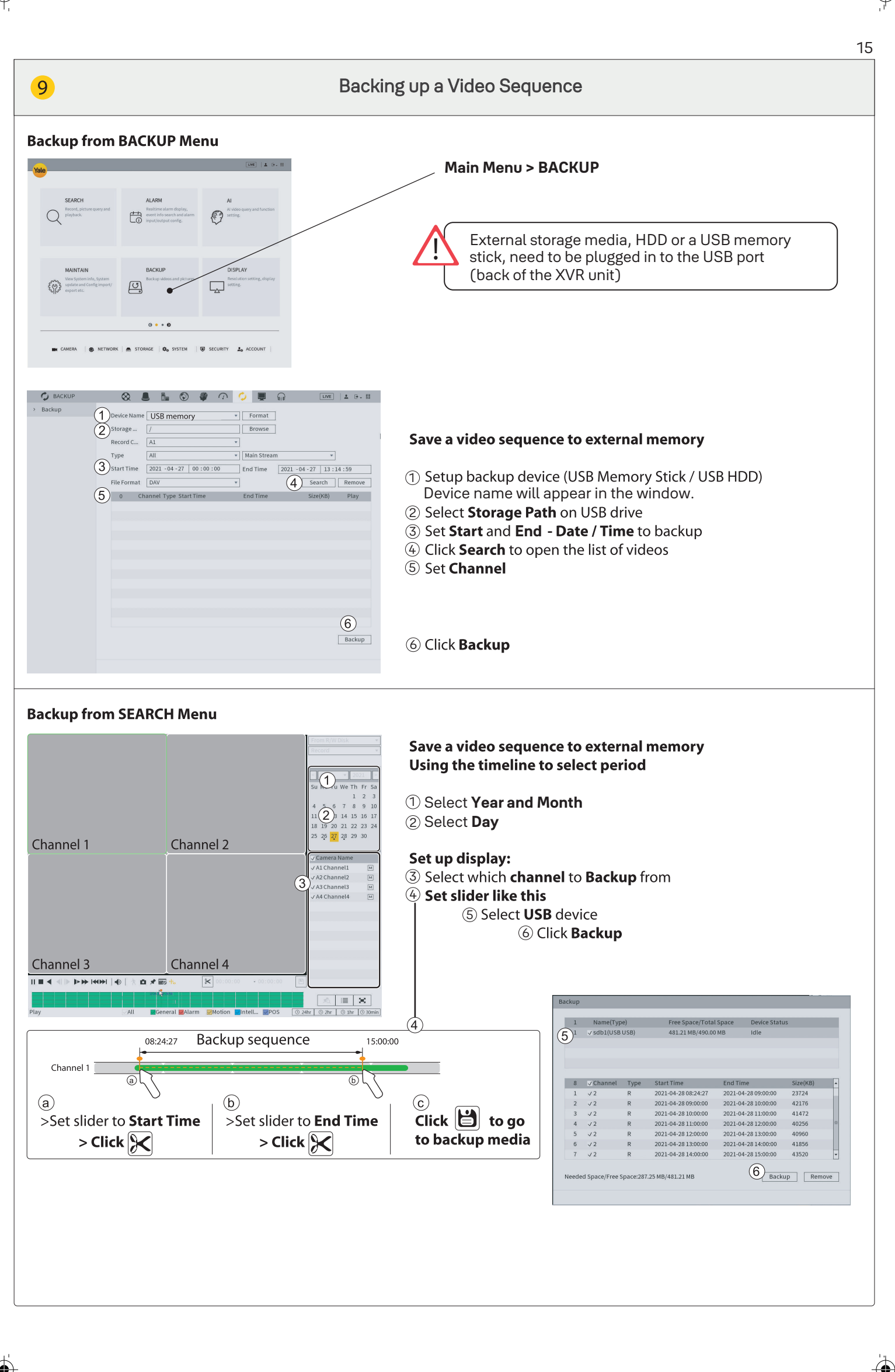

· •

f

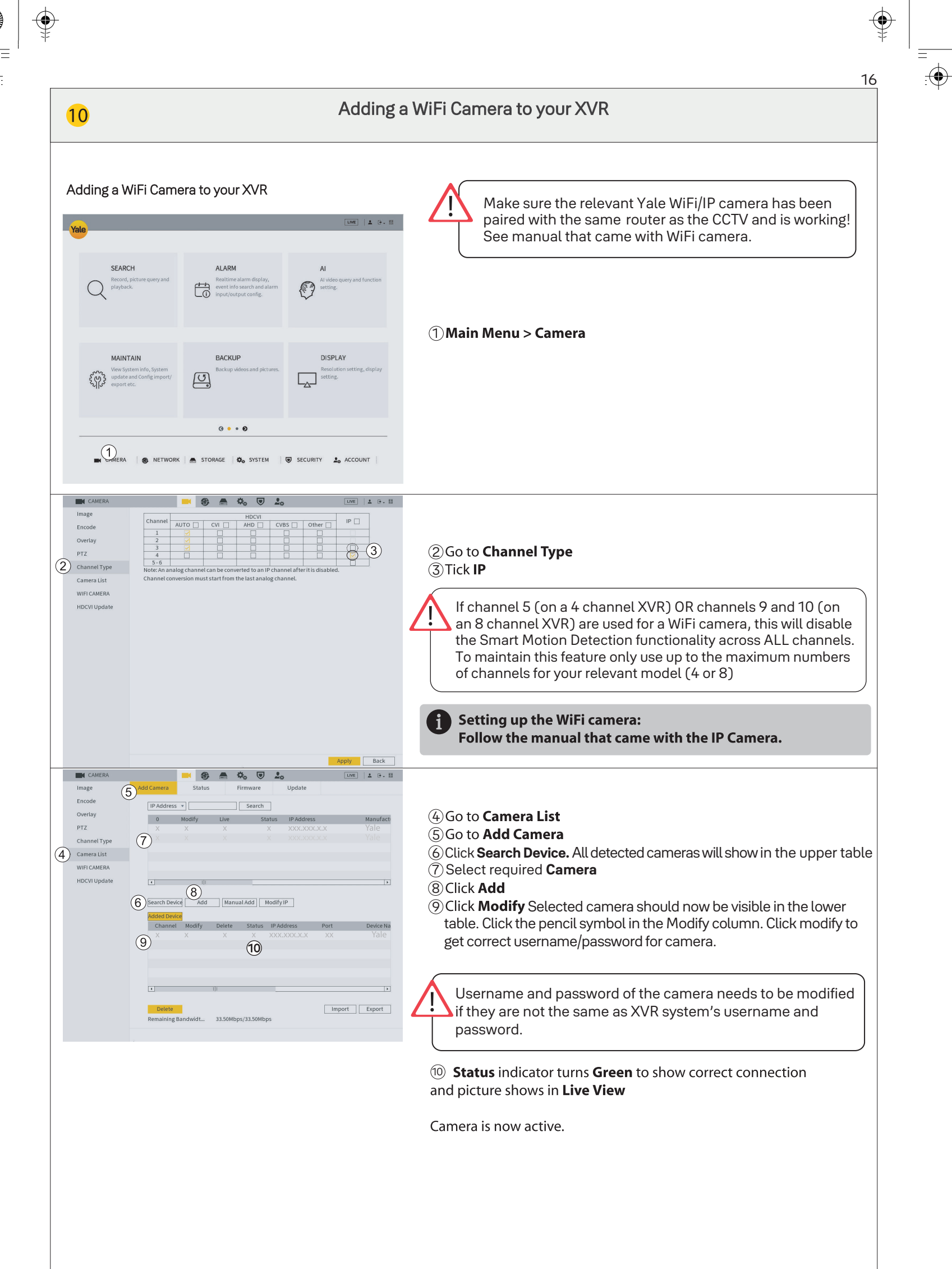

|

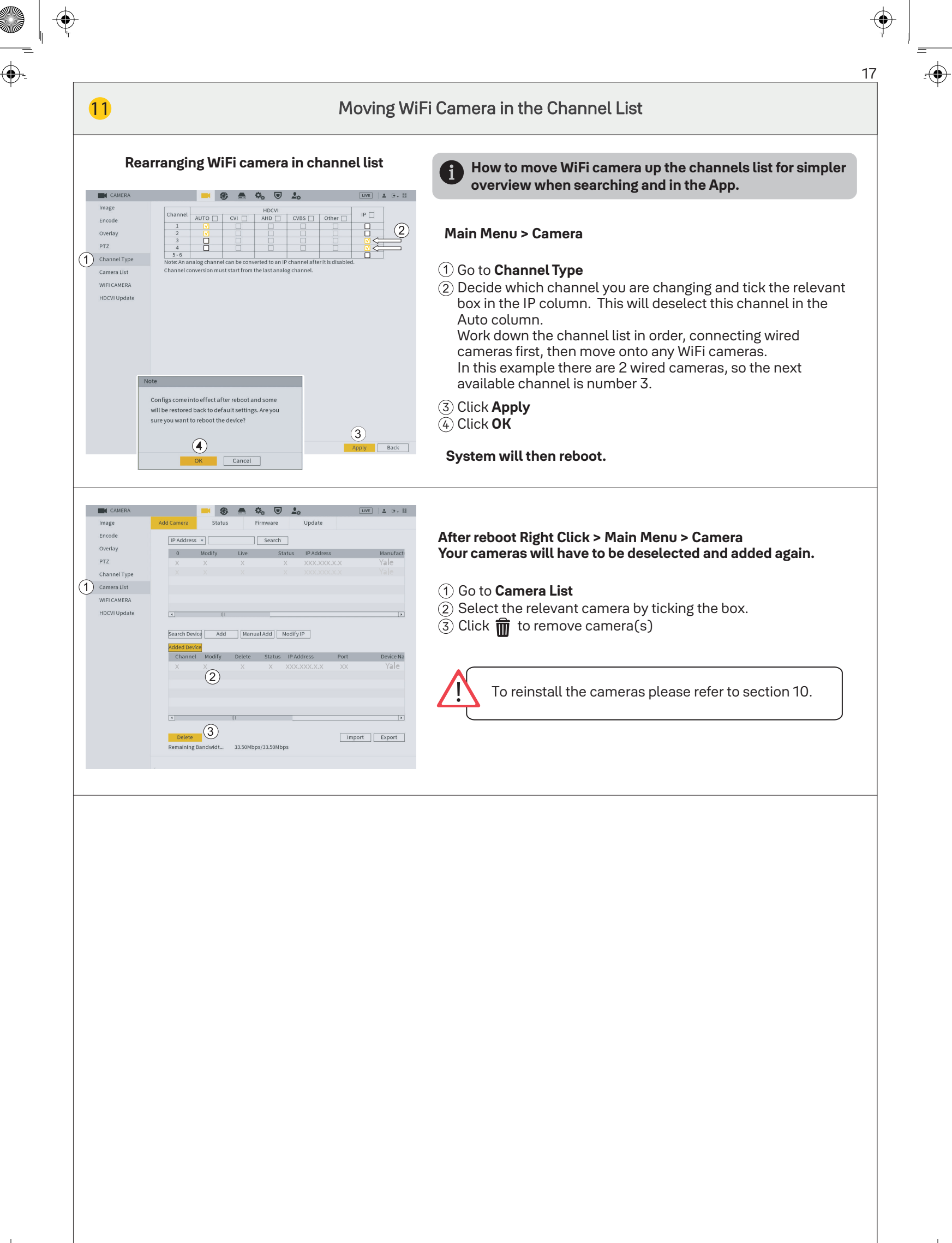

 $\bullet$ 

-

. —

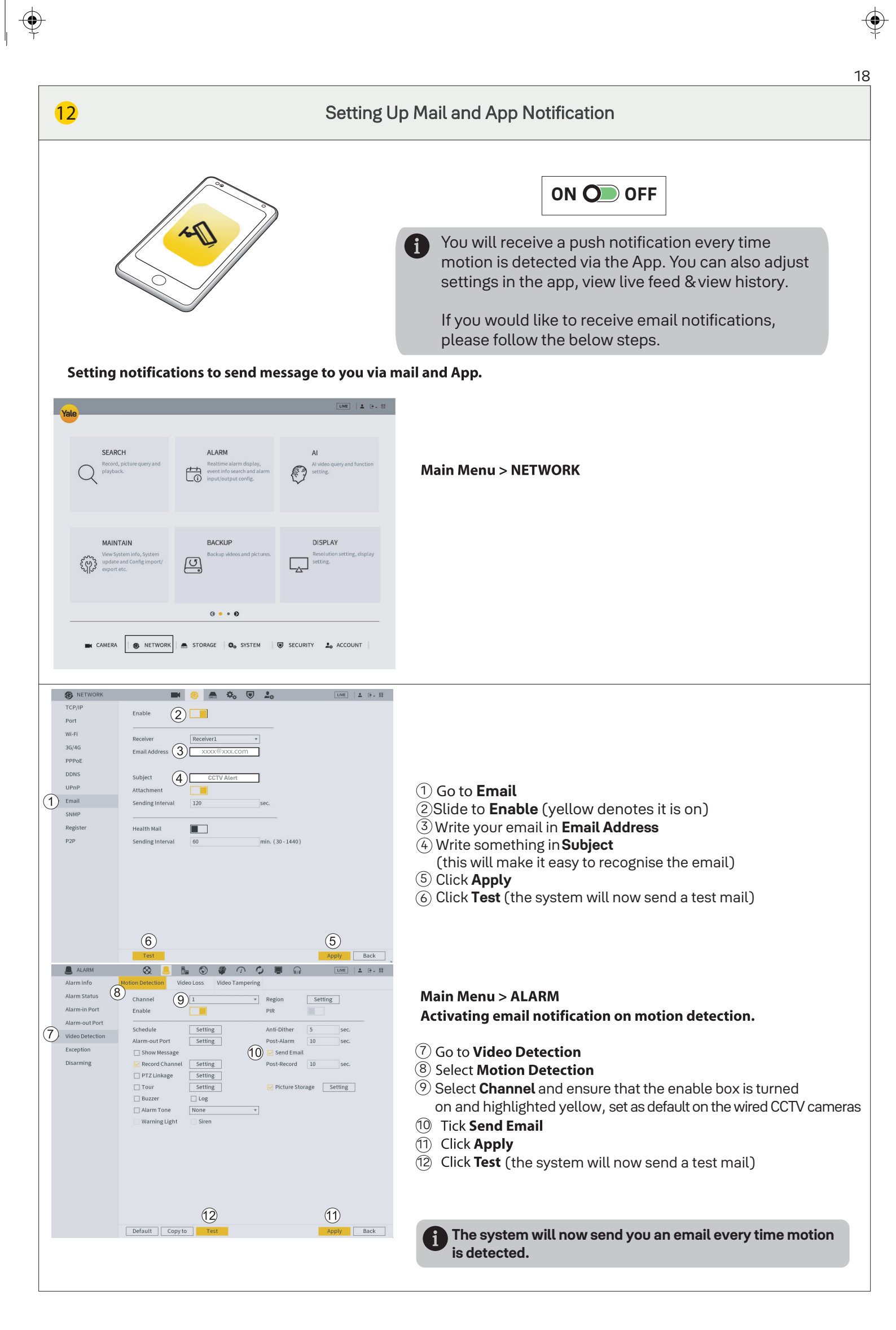

 $\bullet$ 

۲

Ф —

 $(\mathbf{\Phi})$ 

.

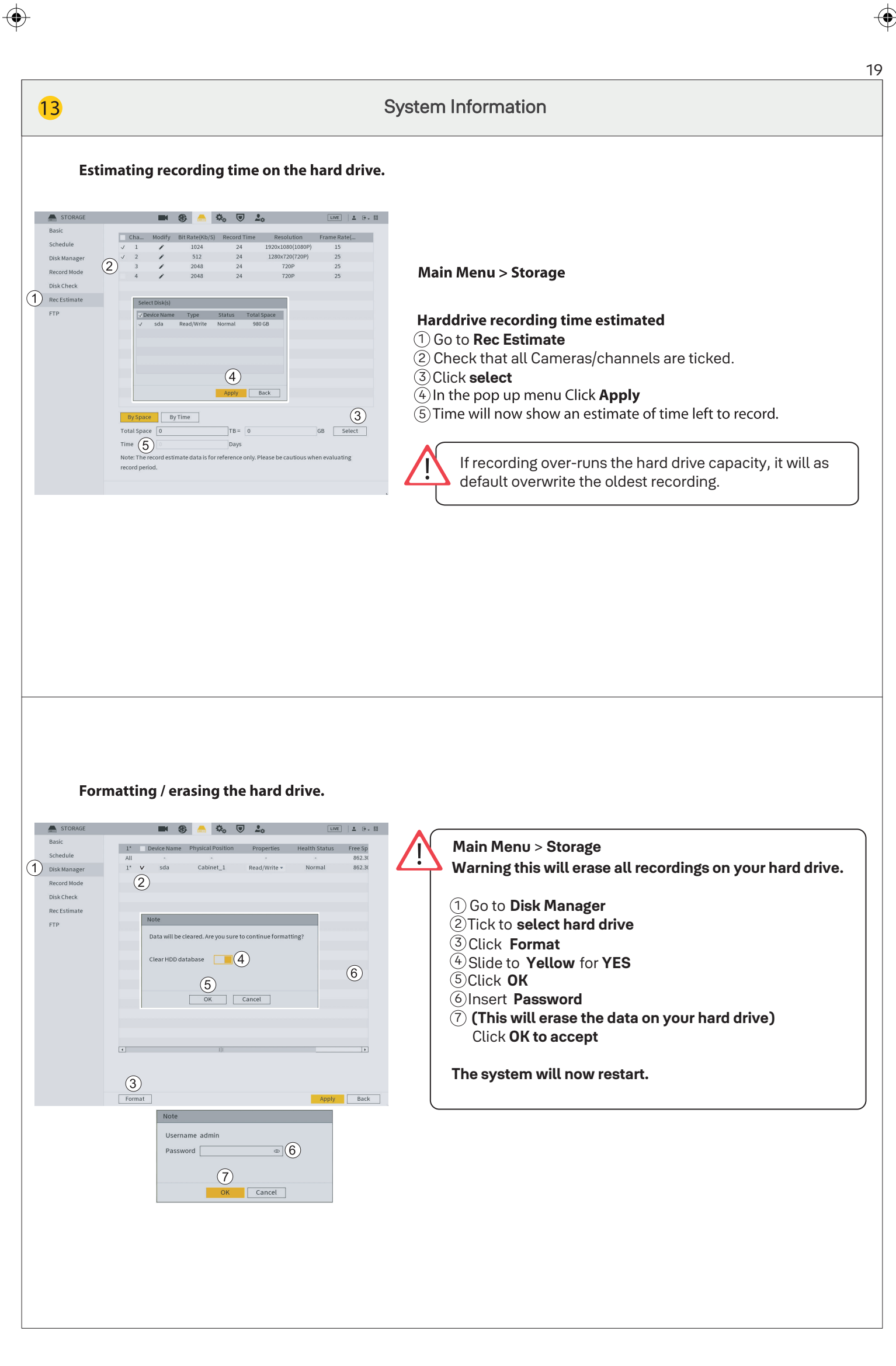

 $(\mathbf{e})$ 

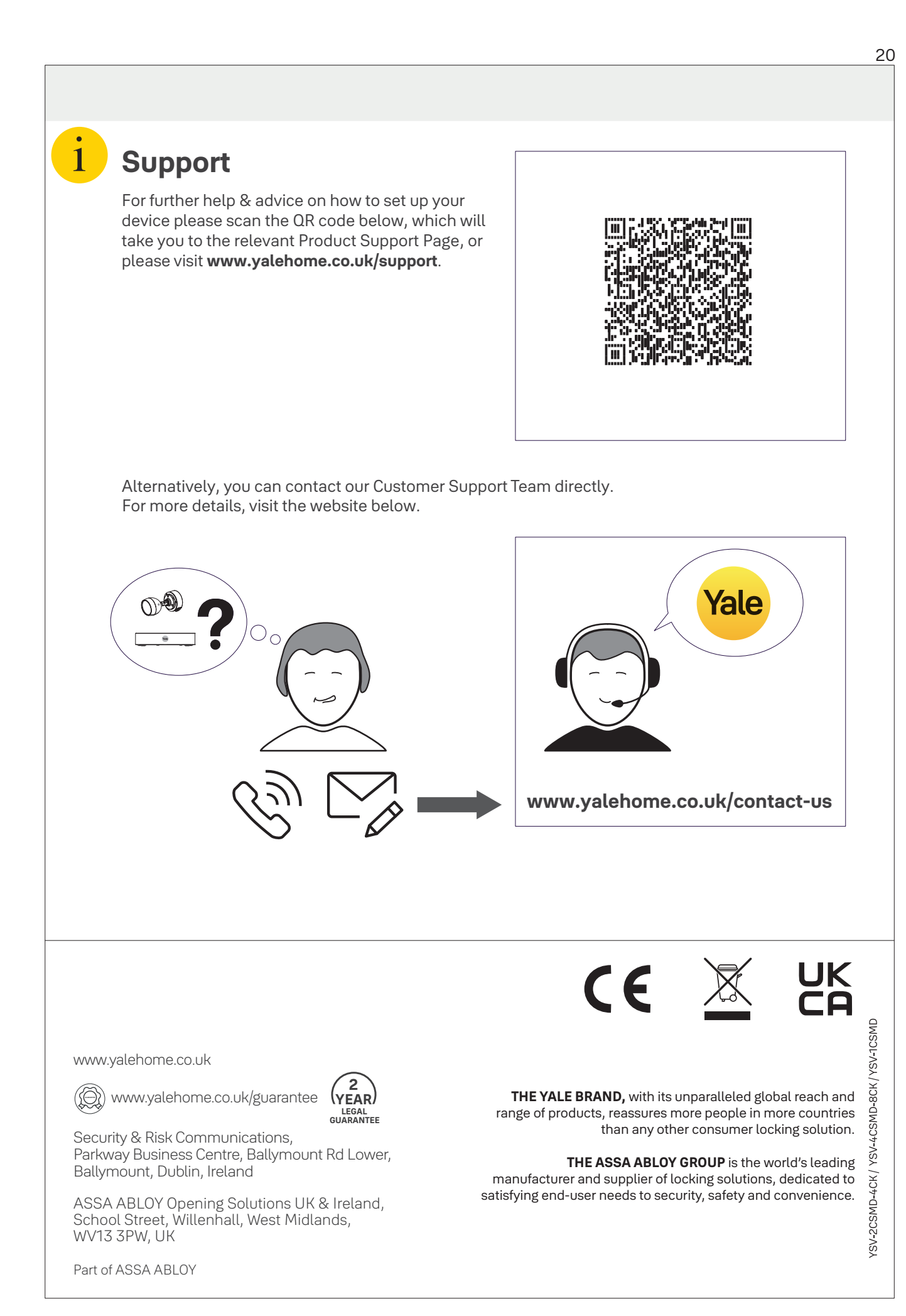

( lacklash)

Version: May23

 $(\mathbf{\Phi})$